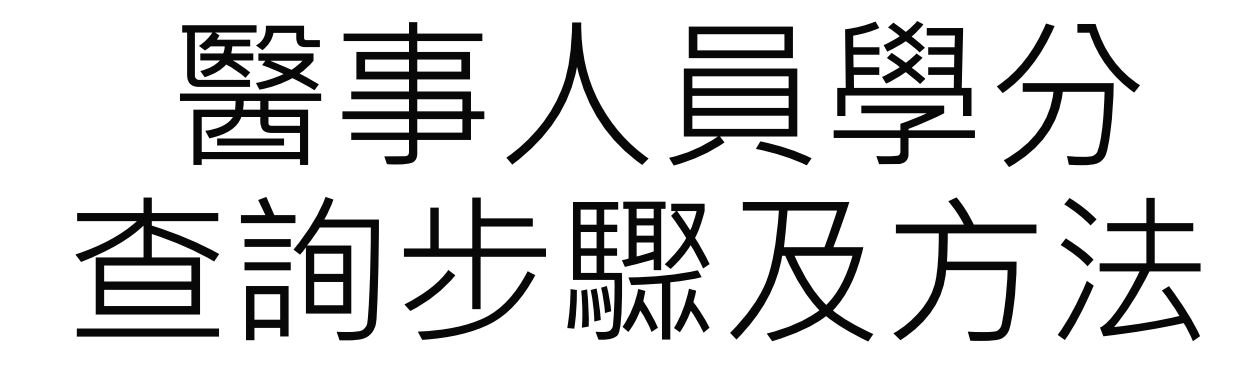

#### STEP1. 至社團法人台北市牙體技術師公會 會員登入 輸入帳號、密碼及驗證碼登入

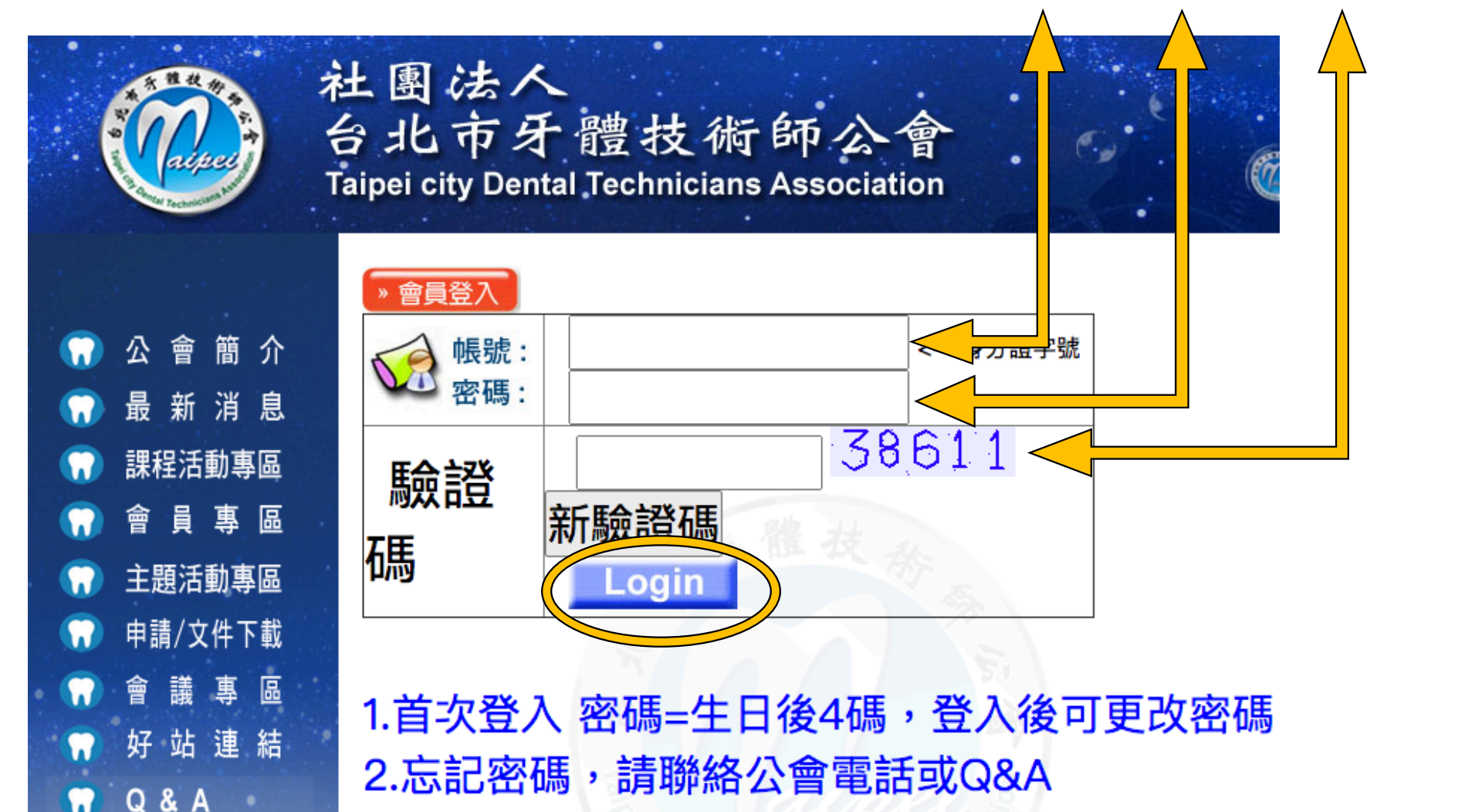

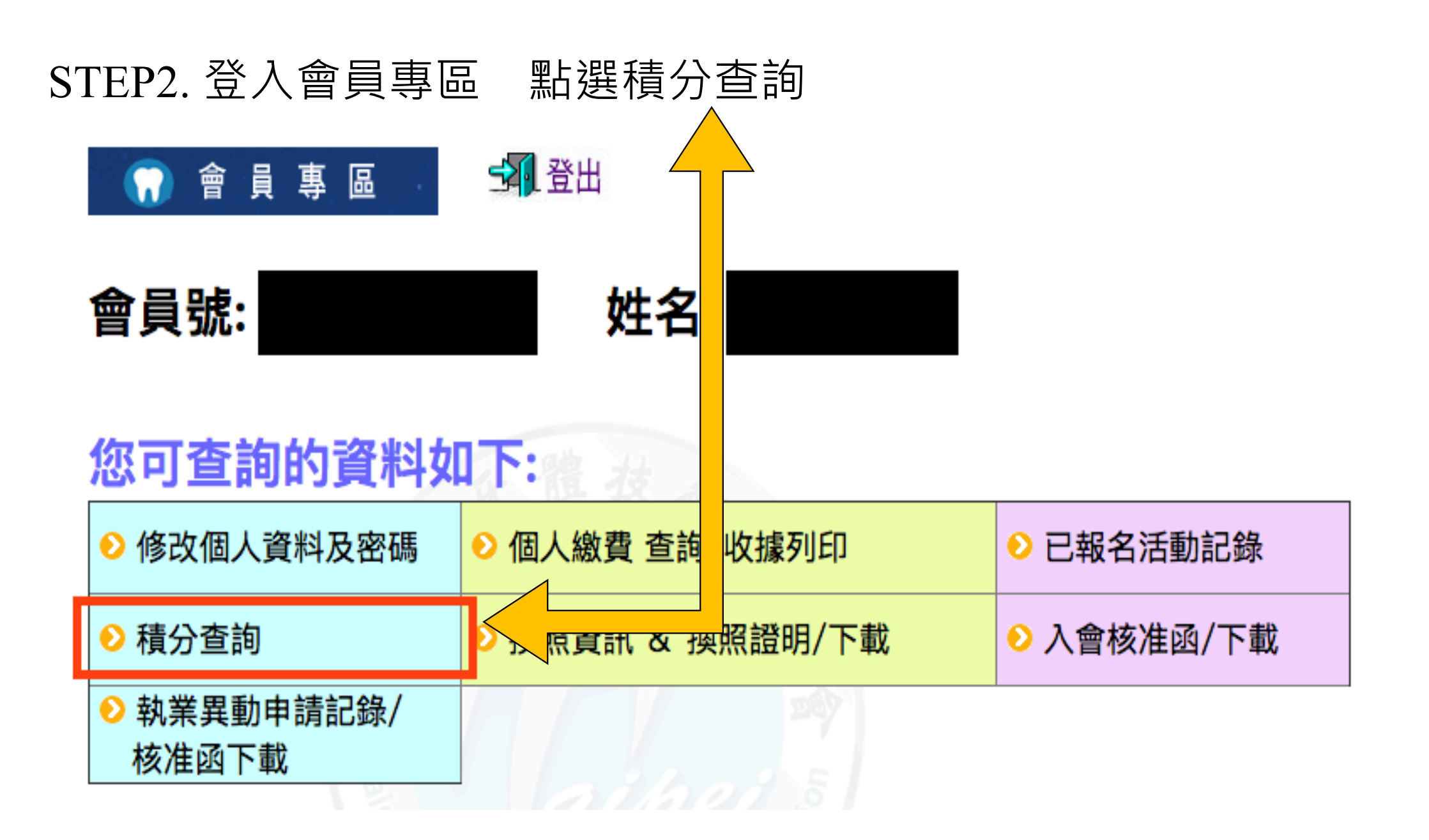

## STEP3. 學分查詢結果

# 積分資料如下:

| 身分證號      |                         |
|-----------|-------------------------|
| 姓名        | 主教                      |
| 人員類別      | 牙體技術師(生)                |
| 積分統計期間    | 2016/06/17 ~ 2022/12/05 |
| 課程類別_專業課程 | 有效積分: 116.2<br>無效積分: 2  |
| 課程類別_倫理課程 | 有效積分: 9.6<br>無效積分: 0    |
| 課程類別_品質課程 | 有效積分: 12.2<br>無效積分: 6.8 |
| 課程類別_法規課程 | 有效積分: 7.8<br>無效積分: 0    |
| 特殊議題課程    | 感染管制: Y<br>性別議題: Y      |
| 符合換照資格    | Y                       |
| 執業場所/機構名稱 |                         |
| 積分計算日期    | 2020/8/3                |

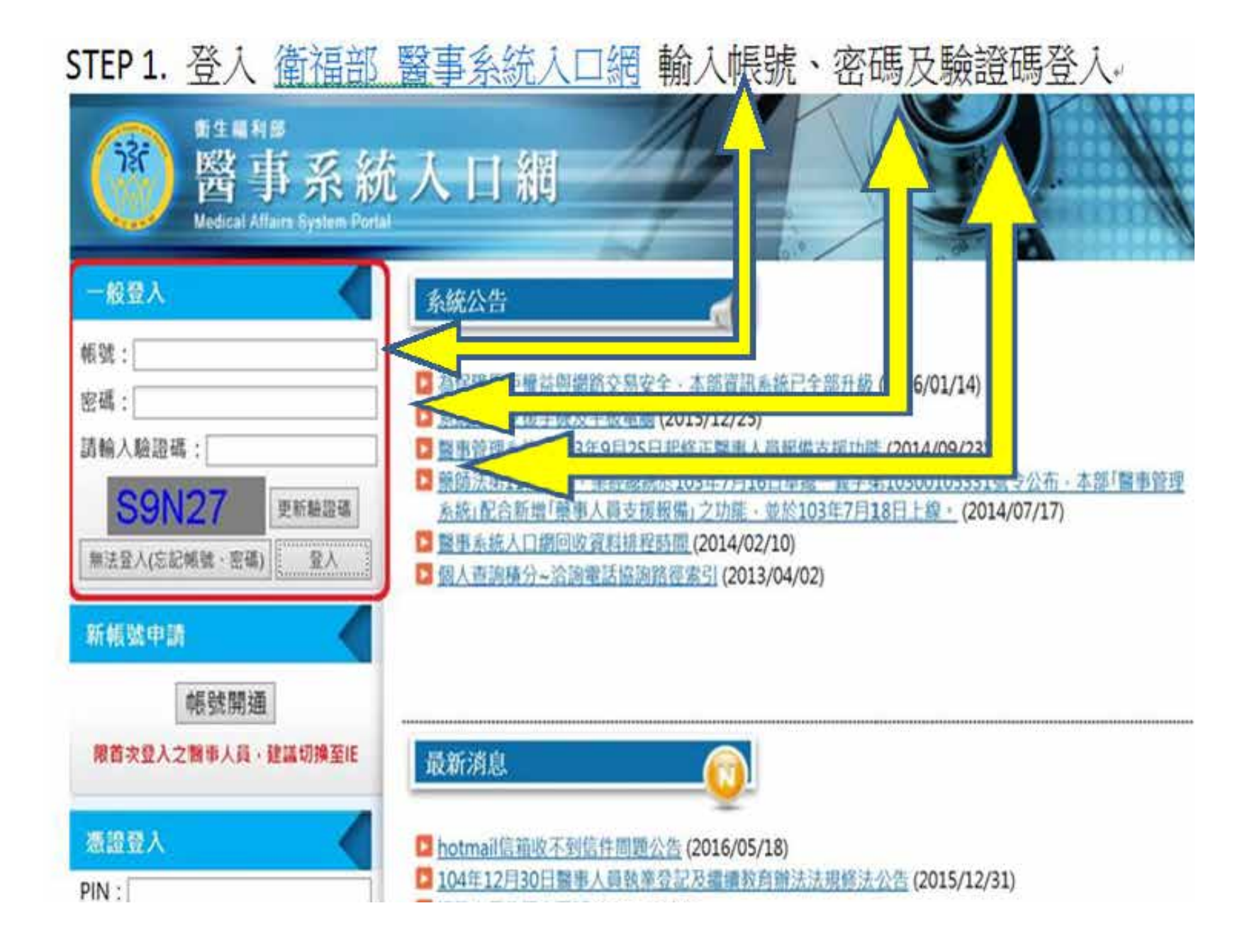

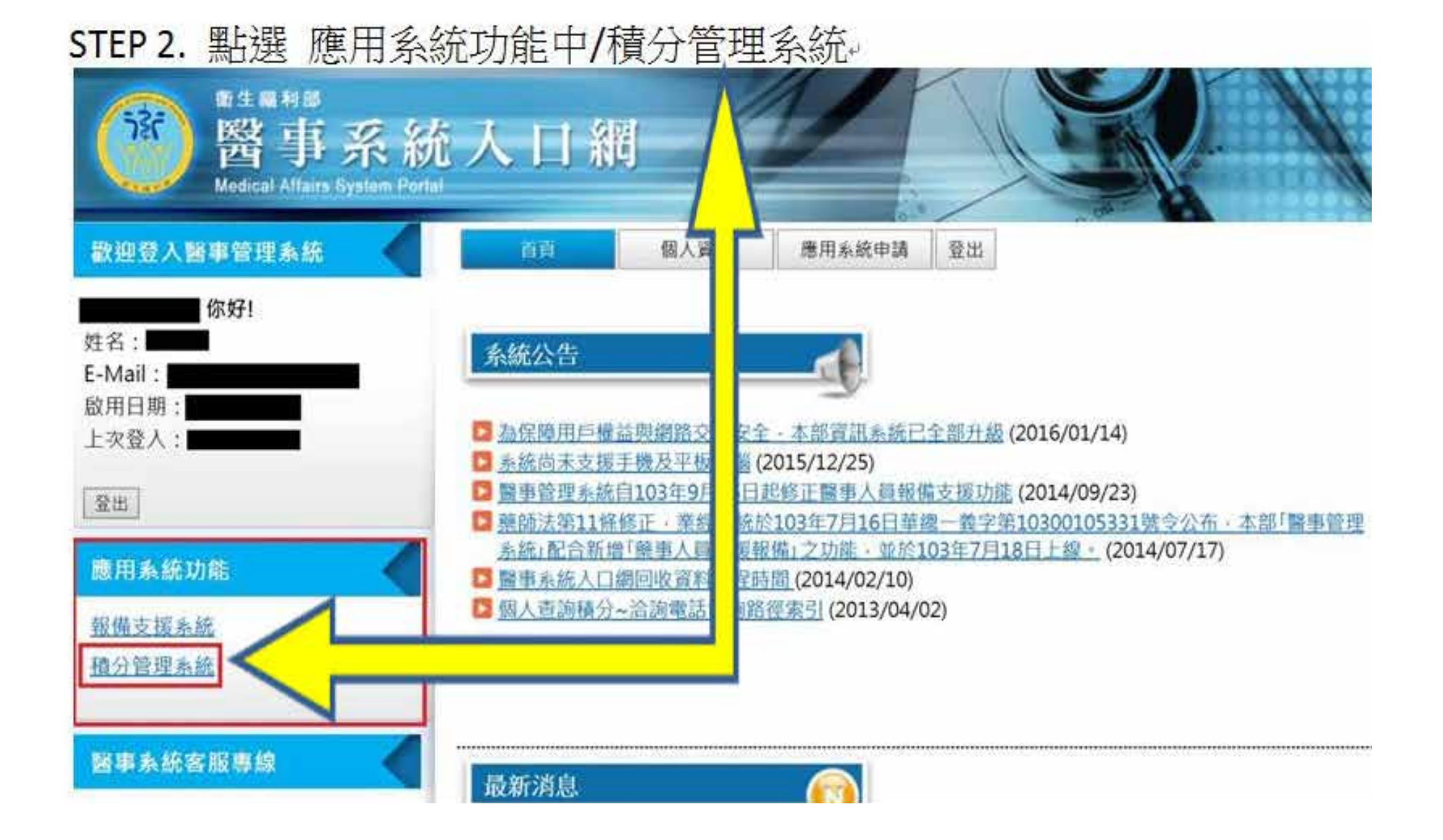

| TEP | 3   | . ] | 跳     | 出    | 積   | 分      | 管理系統頁面,選取查詢/積分統計(單筆                                                | Ē)+               |            |
|-----|-----|-----|-------|------|-----|--------|--------------------------------------------------------------------|-------------------|------------|
| 12  | Ē   | 田利  | 調約    | 清省   | î P | L¥     | 統 Continuing Education Credit M                                    | anage System      | 1          |
| 台百( | 田人  | シャー | の一    |      |     | - 48 5 | 中秋月圓人團                                                             |                   | 1          |
| UM  | Int | 位置  | ň     | ſ    | 11  | -HX-1  | 積分統計(單筆)                                                           | 0.018             |            |
| 4   |     | 20  | )16/8 | 0.11 |     | 2      | 上課紀錄<br>活動查詢<br>歷史消息 <b>立公告</b>                                    |                   |            |
| 31  | 1   | z   | 2     | 4    | 5   | 0      | >>>>>>>>>>>>>>>>>>>>>>>>>>>>>>>>>>>                                | 系統管理員             | 2016/08/15 |
| I   | 10  | 2   | 10    | 11   | 12  | 13     | 送紅台濃璃現學會積分畫完作業提訪、申請資料及文件連備、法程書、積分書支收費項目<br>及命額資料等(台灣博理學會1050113候訂) | 臺灣護理學會            | 2016/01/13 |
| 21  | 22  | 23  | 24    | 25   | 26  | 27     | 》更新展率人員團體預活動申請連程認續計畫書(計算法人客實媒示發展費)                                 | 社園法人臺灣臨床藥學會       | 2016/01/11 |
| 28  | 29  | 30  | 31    | 1    | 2   | 2      | 主意思慮藥施公費全體會證實效消積分認定應且借計畫書以流程證明                                     | 中華民國藥師公會全國聯合      | 2016/01/05 |
| 4   | 4   | 2   | 1     | -0   | 8   | 10     | ▶ 104年台灣陸力語言學會積分作業時法(1040904信訂)                                    | ■<br>臺灣聽力語言學會(聽力) | 2015/09/04 |

### STEP 4. 直接點選查詢+

| Yellow.                                                                         |                                                                                                    |                                                       |                       |
|---------------------------------------------------------------------------------|----------------------------------------------------------------------------------------------------|-------------------------------------------------------|-----------------------|
| 122                                                                             | and the second second                                                                                                    | 甲秋月圆人                                                 | 围围                    |
| 類活動管理 線上                                                                        | 服名 查詢 使用者管理                                                                                                    |                                                       | 使用者                   |
| 位置: 百百> 查約>3                                                                    | 费分統計(單筆)                                                                                                    |                                                       |                       |
| 檢驗師(生)與醫事放射態<br>身分證或統一證號:                                                       | (土)若爱現教業執照有效期間小於四年或是大於六年者。                                                                                                    | 【異常資料,請洽執業登記所在地衝生】<br>[期間 起:2011/04/15 這:2016/12/05   | 局所,更新教業執照效期。          |
| 檢驗師(生)與醫事放射復<br>身分證或統一證號:<br>主給單位:                                              | (土)若爱現教業教照有效期間小於四年或是大於六年者。<br>動業執照換系<br>重要                                                                                                    | 【異常資料 · 講治教業登記所在地衝生】<br>(期間 起:2011/04/15 這:2016/12/05 | 局所・更新教業執照效期・          |
| 除輪師(生)與醫事放射像<br>身分證或統一證號:<br>主辦單位:<br>活動代碼:                                     | (土)若爱現教業教服有效期間小於四年或是大於六年者。<br>重要<br>重要<br>「宣調」                                                                                                    | 異常資料・調治教業登記所在地衝生 <br> 期間 起:2011/04/15 這:2016/12/05    | 局所・更新教業執照效期・          |
| 除腳剛(生)與醫事放射的<br>身分證或統一證號:<br>主辦單位:<br>活動代碼:<br>課程代碼:                            | (土)若發現教業教照有效期間小於四年或是大於六年者,像目<br>重調<br>重調<br>重調<br>重調<br>重調                                                                                                    | 第二日本 第二日本 第二日本 第二日本 第二日本 第二日本 第二日本 第二日本               | 局所・更新教業執照效期・          |
| 檢驗師(生)與醫事放射的<br>身分證或統一證號:<br>主辦單位:<br>活動代碼:<br>課程代碼:<br>證書類別:                   | (土)若發現教業執照有效期間小於四年或是大於六年者,像目<br>重調<br>重調<br>重調<br>互調<br>了體技術師 ~                                                                                                    | 異常資料・請洽執業登記所在地積生<br>(期間 起: 2011/04/15 迄: 2016/12/05   | 局所,更新教業執照效期。          |
| 除除師(生)與醫事放射<br>身分證或統一證號:<br>主辦單位:<br>活動代碼:<br>課程代碼:<br>證書類別:<br>審查單位:           | (土)若發現熱菜執照有效期間小於四年或是大於六年者。佛<br>重調<br>重調<br>重調<br>重調<br>「重調<br>「重調<br>」<br>「重調<br>」<br>「重調<br>」<br>「重調<br>」<br>「重調<br>」<br>「重調<br>」<br>「重調<br>」<br>「重調<br>」<br>「重調<br>」<br>「重調<br>」<br>「重調<br>」<br>」 | ■異常資料・誘冷執業登記所在地衝生。<br>1期間 起:2011/04/15 這:2016/12/05   | 局所,更新教录執照效期。          |
| 檢驗師(生)與醫事放射的<br>身分證或統一證號:<br>主辦單位:<br>活動代碼:<br>課程代碼:<br>證書類別:<br>審查單位:<br>課程屬性: | (土)若發現熟菜熟照有效期間小於四年或是大於六年者,佛書       重調       重調       重調       重調       重調                                                                                                    | ■異常資料、調洽執業登記所在地積生)<br>[期間 起:2011/04/15 這:2016/12/05   | 局 <u>所,更新</u> 教菜執照效期。 |

### STEP 5. 學分查詢結果。

| 主始累价:                     | (1                                  | 229                                                                 | 、黨執照接照期間 起:                         | 2011/04/15 近:2                | 016/12/05              |           |
|---------------------------|-------------------------------------|---------------------------------------------------------------------|-------------------------------------|-------------------------------|------------------------|-----------|
| 活動代碼:                     | 3                                   | 214                                                                 |                                     |                               |                        |           |
| 課程代碼:                     | 0                                   | 214                                                                 |                                     |                               |                        |           |
| <b>迎書類別</b> :             | 牙體技術師 🗸                             | - NI                                                                |                                     |                               |                        |           |
| 審査單位:                     | X                                   |                                                                     |                                     |                               |                        |           |
| 課程屬性:                     | ~                                   |                                                                     |                                     |                               |                        |           |
| 課程時間:                     | 2010/12/08                          | ≩ 2016/07/07 <b>□</b>                                               | 影的分數目前為最新                           |                               |                        |           |
| (本系統預設)                   | ·查詢您下次執業時,所<br>匯出別件                 | <ul> <li>查</li> <li>總便用之積分數,若您沒非</li> <li>檔為 PDF 格式,如無法開</li> </ul> | 陶 運出<br>1特殊之需求。請直將<br>取,請至 Adobe 網站 | 戦運「査病」:i<br>・下載安裝 <u>Adob</u> | 后對積分數有疑慮。<br>e.Reader。 | 請與關鍵單位聯絡) |
| 業或執照更新時,積少<br>段積分雲速96分,日1 | )<br>数儒臻 129 分・以「另<br>約4266.36分:符合・ | <b>嚴</b> 技術師」執業已建換照                                                 | 標準 -<br>國面計24分:第合                   |                               |                        |           |

17 North and a stand of the later of the later of the lat